# **MD-11 FMS Initialization**

AC STATUS – Displays when powered up, or press **REF**, then press AC STATUS prompt. To change active database, select new DB. Press **CONFIRM** prompt to activate.

### **Complete Flight Plan Uplink**

# Select F-PLN INIT prompt on AC STATUS page, or press the INIT key. Complete the F-PLN, Weight and Fuel pages.

#### F-PLN Page

--If FPLN uplink unavailable, Enter **KORG/KDST** --Enter **KALT** (O's if none) --Adjust present position with slew keys (if GNS POS not displayed) --Select "**Initialize IRUs**" --Enter FIt Number (min 4 characters) --Enter Cruise FL's (separate with /'s) --Enter cost index

Weight (press →) --Enter taxi and block fuel --(TOGW & ZFWCG filled in later)

<u>Fuel</u> (press→) --Enter refuel quantity --Enter ballast (if req'd) --If ballast req'd, enter 2, U or T

#### Modify Uplinked Route, or build route

#### Press F-PLN key

- --Select KORG (goes to lateral rev page)
- --Select Runway (<SEL>)
- --Select SID (<SEL> will be displayed)
- --Select Transition (<SEL>)
- --Select \*INSERT

Waypoint Entry (Via airway, direct entry, place/brg/dst, place/dst, lat/long)

#### <u>Airway</u>

--Select wpt that is start of airway

--Select AIRWAYS

--Enter airway ID in scratchpad & move to VIA prompt

--Enter ending waypoint in scratchpad & move to **TO** prompt (or if airway to intercept another airway, enter 2<sup>nd</sup> airway in 2<sup>nd</sup> VIA)

--After airways have been entered, select **\*INSERT** prompt

#### Direct Entry

--Enter waypoint in scratchpad & move to point on plan where waypoint is to be inserted. Moving to point on plan inserts waypoint and moves subsequent waypoints down.

<u>STAR</u>

--Select waypoint that is beginning point of STAR --Select **STAR** prompt **Discontinuities** 

--Clear (if desired) by pressing **CLR** key, then select **FLIGHT PLAN DISCONTINUITY** line. This creates a direct route between two points that previously were not connected.

#### **Verification of Entries**

**Progress Page** - Go to progress page & verify total distance against flight plan distance

EFIS

--Select PLAN on ECP (EFIS Ctrl Panel)

--Select **F-PLN** on FMC; use slew keys to step through route (ND will show a "North-up" view of route) --Reselect **MAP** on ECP

Complete Wind Data Uplink

#### **Changes to Route**

New SID or STAR requires deletion of old STAR, and reselection of new STAR, even if it is the same STAR, but with different transition. (Select ORG, select STAR, press **CLR**, select old STAR, select STAR, select transition, select runway – new STAR is now entered) Add or delete waypoints as necessary for

compliance with clearance.

Copy flight plan to Secondary – Select SEC F-PLN key. Select COPY ACTIVE prompt. Route changes are made to secondary plan, then activated.

Load **ZFW**, **ZFWCG and TOCG** from load manifest in **Weight** page of **INIT**.

## Complete TO/APPR page

- -- Enter FLEX value (assumed temp) from OPS (if desired)
- --Select appropriate THRUST LIMIT if FLEX is used
- --If max thrust T/O is desired after already selecting **FLEX**, press **CLR**, and select **FLEX** (deleted flex)
- --PACKS field toggles packs on/off
- --Enter T/O flaps from OPS
- --Enter slope & wind (use +/-, U/D, H/T)
- --Enter OAT (ex. 85F, or 33C)
- --Confirm v-speeds (or modify). Selecting values with an "\*" will activate and display them on PFD speed tape
- Clearing v-speed will redisplay FMS calculated v-speed
- --Enter level-off in engine out acceleration field

Note: A difference of greater than 2% between the load manifest TOCG and the calculated CG on the Secondary Engine Page should be resolved before departure.